# MHC Document Self-Service Electronic 1099

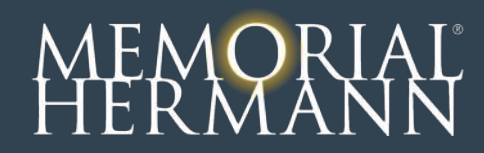

### Login registration MHC application

- Production link located on the vendor services page on the memorialhermann.org site or directly via https://mchsftwr.mhhs.org:1443/Auth/Login
- 2. Click on *Register User* link
- 3. Enter the Tax ID and Vendor Number on the next screen \*Note: the security code should be numeric (example – Eight Hundred Nineteen should be entered as 819)

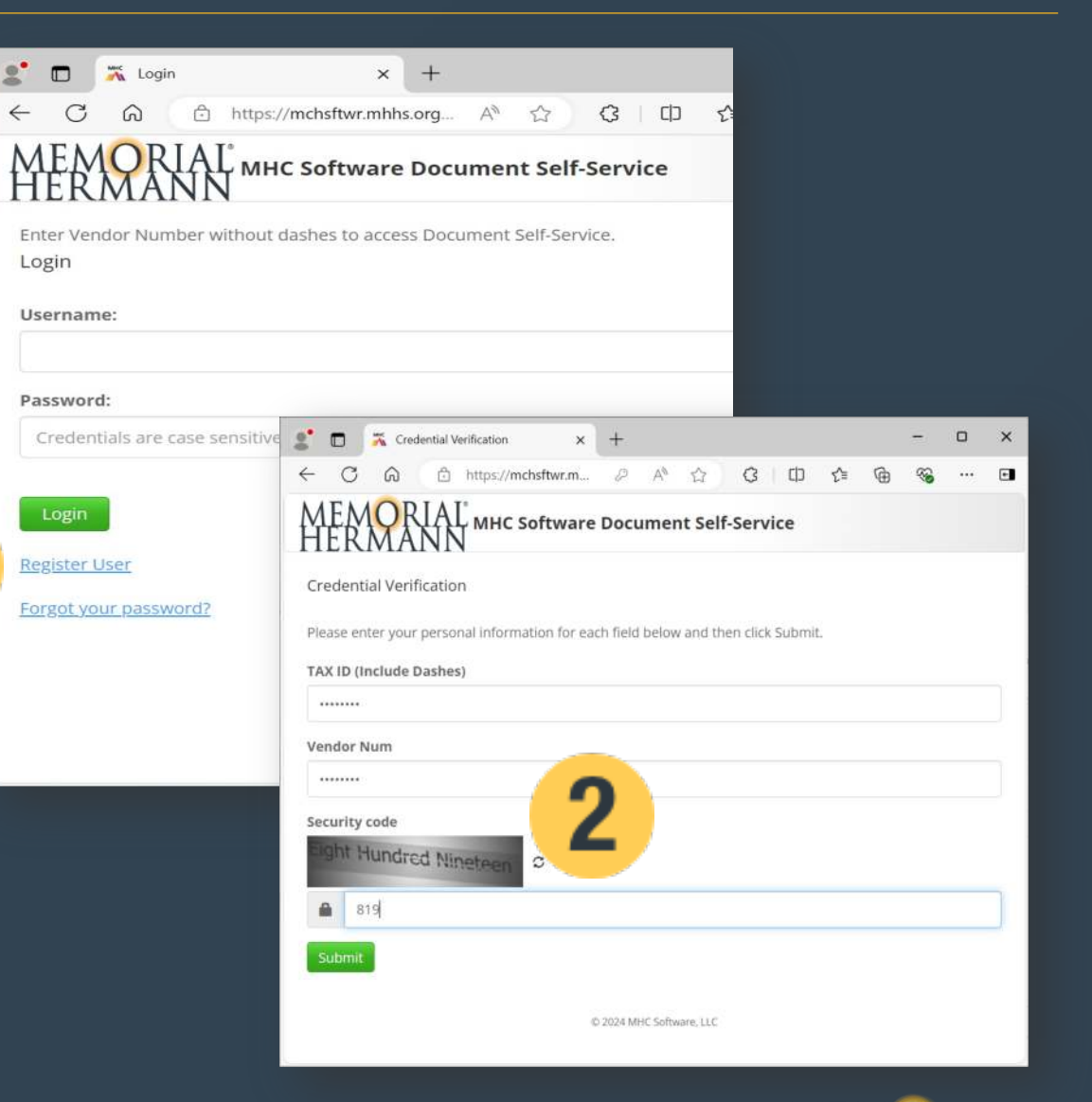

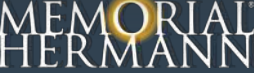

#### Login registration MHC application

- 1. Create unique password
- 2. Enter primary email address \*Optional secondary email
- 3. Log in

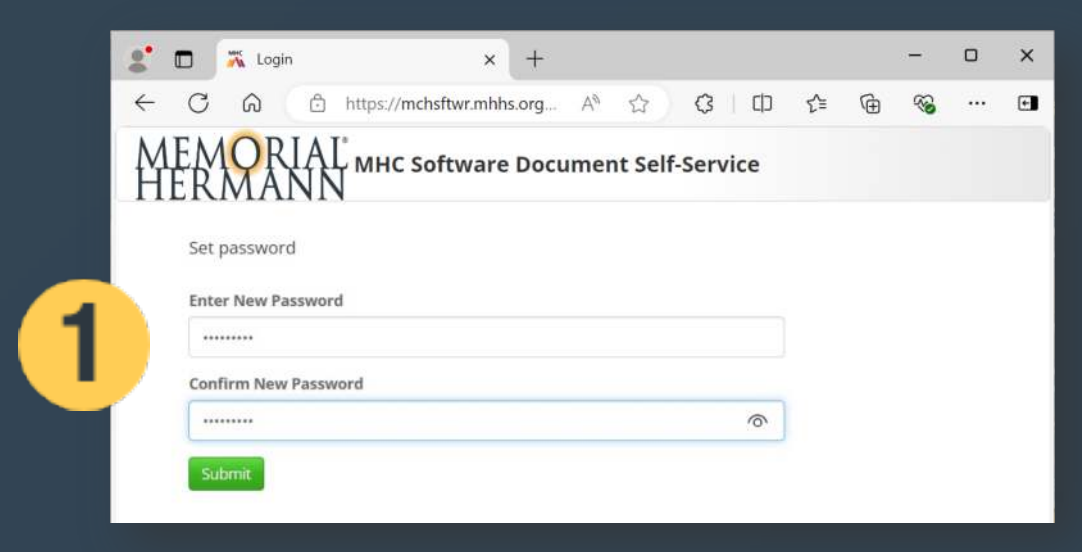

| <b>U</b>       | 📉 Logi                              | n                             |                                         | ×                           | +                       |      |        |        |     |     |   | - | D | × |
|----------------|-------------------------------------|-------------------------------|-----------------------------------------|-----------------------------|-------------------------|------|--------|--------|-----|-----|---|---|---|---|
| C              | 6                                   | 🗇 h                           | ttps:// <b>mch</b> s                    | ftwr.mhł                    | is.org                  | Aø   | ☆      | G      | CD  | ₹⁄≡ | Ē | ~ |   | C |
| AEA<br>IEF     | MOR                                 | IAĽ<br>NN                     | MHC So                                  | ftware                      | e Doc                   | ume  | nt Sel | f-Serv | ice |     |   |   |   |   |
| Email \        | Verification                        |                               |                                         |                             |                         |      |        |        |     |     |   |   |   |   |
| Prin           | mary Email A                        | ddress                        |                                         |                             |                         |      |        |        |     |     |   |   |   |   |
| Pleas          | se specify when                     | e you would I                 | ike your future                         | communical                  | ions sent               | to.  |        |        |     |     |   |   |   |   |
| Prim           | nary Email                          |                               |                                         |                             |                         |      |        |        |     |     |   |   |   |   |
| har            | na.taha@memo                        | nalhermann                    | org                                     |                             |                         |      |        |        |     |     |   |   |   |   |
| Conf           | firm Primary E                      | mail                          |                                         |                             |                         |      |        |        |     |     |   |   |   |   |
| ha             | na.taha@memo                        | vialhermann                   | org                                     |                             |                         |      |        |        |     |     |   |   |   |   |
|                |                                     |                               |                                         |                             |                         |      |        |        |     |     |   |   |   |   |
|                |                                     |                               |                                         |                             |                         |      |        |        |     |     |   |   |   |   |
| Sec            | ondary Ema                          | il Address                    | (OPTIONAL)                              |                             |                         |      |        |        |     |     |   |   |   |   |
| Beloi<br>futur | w. you have the<br>re communication | option to sp<br>ons. Please e | ecify an addition<br>of the specify a s | nal email ad<br>econdary co | dress for y<br>mmunical | tion |        |        |     |     |   |   |   |   |
| emai           | il øddress, or ch                   | eck the box t                 | below to deny th                        | his option.                 |                         |      |        |        |     |     |   |   |   |   |
| Seco           | ondary Email                        |                               |                                         |                             |                         |      |        |        |     |     |   |   |   |   |
|                |                                     |                               |                                         |                             |                         |      |        |        |     |     |   |   |   |   |
| Conf           | firm Secondary                      | / Email                       |                                         |                             |                         |      |        |        |     |     |   |   |   |   |
|                |                                     |                               |                                         |                             |                         |      |        |        |     |     |   |   |   |   |
|                |                                     |                               |                                         |                             |                         |      |        |        |     |     |   |   |   |   |
|                | so not want to s                    | tore a second                 | dary email addr                         | ess on file.                |                         |      |        |        |     |     |   |   |   |   |

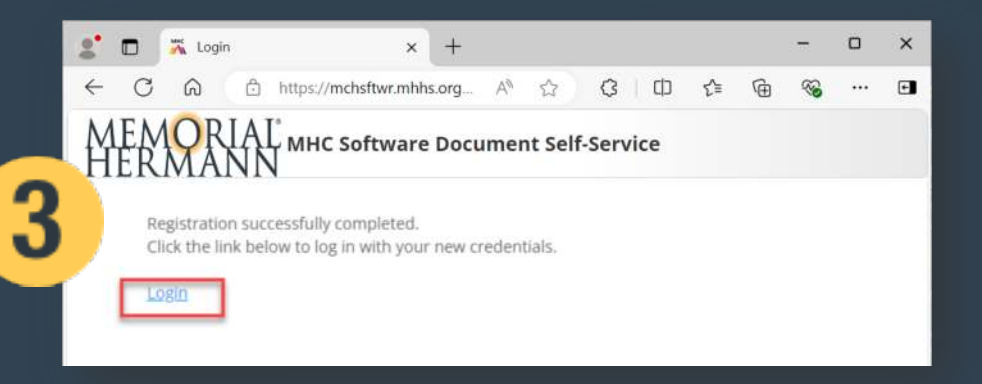

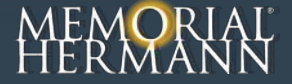

2

#### Login to Vendor DSS

- 1. Login with your Vendor Number and password
- 2. You will be logged into the application Welcome screen

|   | 🙎 🗖 ⊼ Login x +                                                                                                    | - 0   | × | 2 🖸 🛣 mchsftwr.mhhs.org:1443 x + - 🗆 X                                                                                                    |
|---|----------------------------------------------------------------------------------------------------|-------|---|----------------------------------------------------------------------------------------------------|
|   | $\leftarrow \rightarrow \bigcirc \bigcirc \bigcirc \land \land \land \land \land \land \land \land \land \land \land \land \land \land \land \land$ | ··· 🚱 | e | ← C A 🕆 https://mchsftwr.m / A <sup>h</sup> ☆ ③ 🖽 🗲 🔞 👒 … 🖬                                                                                                    |
|   | MEMORIAL MHC Software Document Self-Service                                                                                                    |       |   | MEMORIAL <sup>®</sup> MHC Software Document Self-Service                                                                                                    |
|   | Enter Vendor Number without dashes to access Document Self-Service.                                                                                 |       |   | My Documents 🔺 My Delivery Settings 100038295 🔂                                                                                                    |
|   | Login<br>Username:                                                                                                    |       |   | 1099<br>Recent<br>Documents<br>Welcome to Memorial Hermann's Document Self-Service!                                                                                                    |
| 1 | 100038295<br>Password:                                                                                                    |       |   | 1099     receive notification emails when new documents are available. Your most recent documents will appear on this page for quick retrieval.       2022     The for using the sing.                                                                                                    |
|   | Login<br>Register User<br>Forgpt your password?                                                                                                    |       |   | <ul> <li>Click on "My Delivery Settings " from the menu and then set your document delivery settings. You must opt in for web and/or email delivery before you can view your documents. Your delivery setting selections will be indicated with icons.</li> <li>After choosing your delivery settings, you can view your available documents within each document group. Click on "My Documents" from the menu and then click on a document group.</li> <li>Thanks for using Document Self-Service!</li> </ul> |
|   | © 2024 MHC Software, LLC                                                                                                    |       |   | Site Map Acknowledgements<br>© 2024 MHC Software, LLC                                                                                                    |

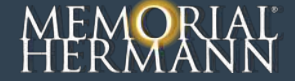

## **Delivery Settings**

- **1.** Select drop down on My Documents
- 2. Select 1099 option
- 3. The first time you try to view a document and if you opted in, it redirects you to the delivery settings
- 4. You will see a compliance message on the bottom of the page, you must print a test page to authorize your account

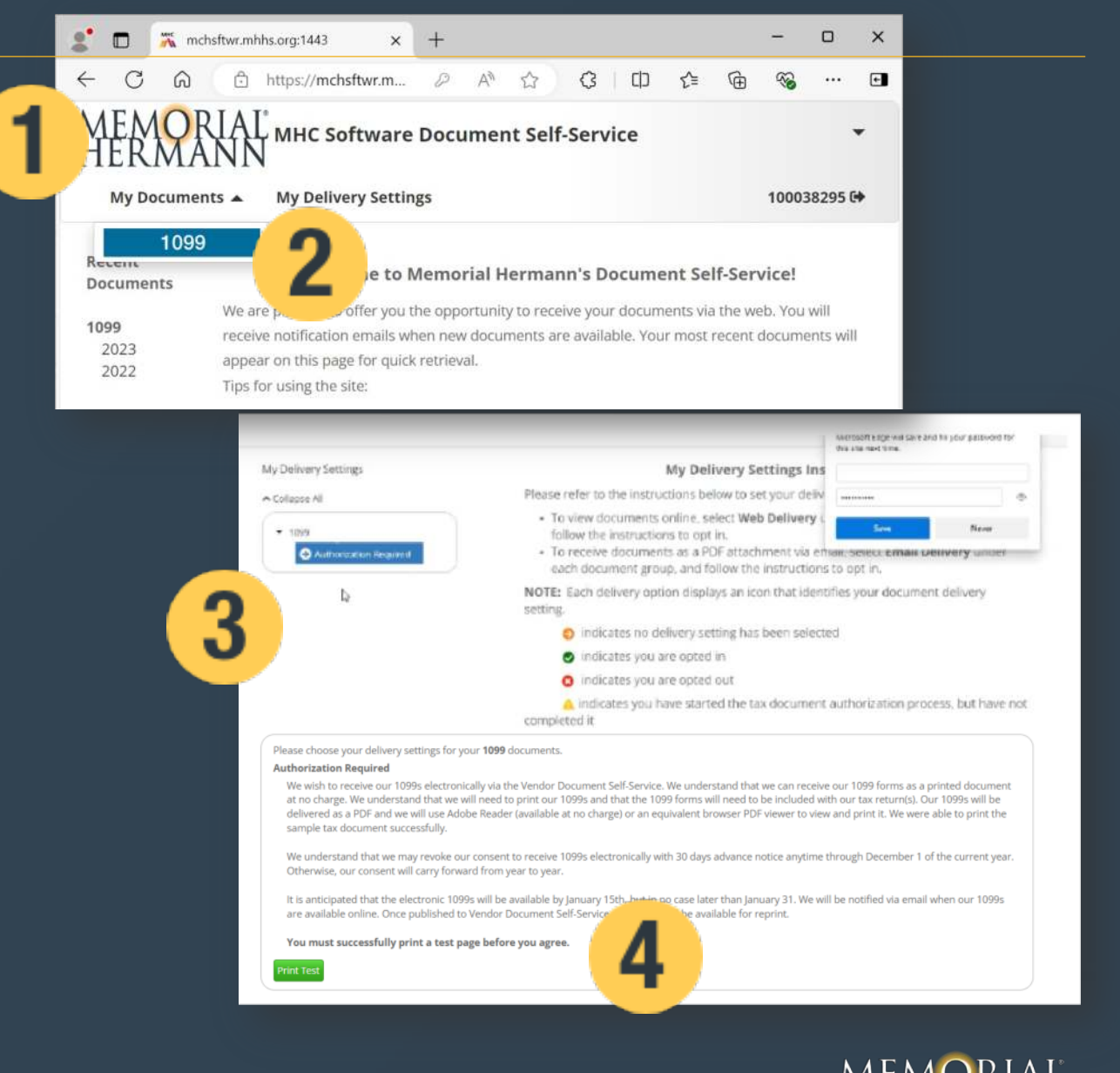

### View/print PDF 1099

 You must print and verify your test was successful before you agree.

| 2            |                                                                       | 🕂 Logir                                                                          | 1                                                                                             |                                     | ×                                                   | +                                         |                                   |                                           |                               |                                 |                                       |                                             |                                          | <u>-</u>                                | D                       | × |
|--------------|-----------------------------------------------------------------------|----------------------------------------------------------------------------------|-----------------------------------------------------------------------------------------------|-------------------------------------|-----------------------------------------------------|-------------------------------------------|-----------------------------------|-------------------------------------------|-------------------------------|---------------------------------|---------------------------------------|---------------------------------------------|------------------------------------------|-----------------------------------------|-------------------------|---|
| $\leftarrow$ | C                                                                     | ର                                                                                | 🖯 http                                                                                        | s://mchsftw                         | r.m <mark>h</mark> hs.c                             | org                                       | $\forall _{\mathscr{Y}}$          |                                           | ζ                             | Ĵ3                              | כ כ                                   | ₹≡                                          | Ē                                        | <b>%</b>                                |                         | ¢ |
| M            | EN<br>ER                                                              | IOR<br>MA                                                                        | IAL°<br>NN ™                                                                                  | HC Softv                            | vare [                                              | Docui                                     | men                               | t Self                                    | -Se                           | ervio                           | ce                                    |                                             |                                          |                                         |                         |   |
|              | Please cho<br><b>Authoriz</b> a<br>We wish to                         | ose your deliv<br>ation Requir<br>receive our 1                                  | very settings for<br>red<br>000s electronica                                                  | your 1099 docum                     | nents.<br>r Document                                | Self Servi                                | ce. We u                          | Inderstand                                | that w                        | ve can r                        | receive o                             | ur 1000 fori                                | ms as a pr                               | imed docu                               | ument                   |   |
|              | at no charg<br>delivered a<br>sample tax<br>Vie undersi<br>Otherwise, | ge. We unders<br>s a POF and v<br>document su<br>tand that we r<br>our consent v | tand that we will<br>we will use Adob<br>ccessfully.<br>nay revoke our c<br>wall carry forwar | e Reader (availat                   | r 1099s and<br>ble at no cha<br>e 1099s elec<br>ar. | I that the 1<br>arge or an<br>ctronically | 009 form<br>equivale<br>with 30 c | ns will need<br>ent browser<br>days advan | d to be<br>r PDF v<br>nce not | e includ<br>viewer<br>btice any | led with o<br>to view a<br>ytime thro | our tax retu<br>Ind print it.<br>Dugh Decer | rn(s). Our '<br>We were a<br>nber 1 of t | 1099s will<br>ble to prin<br>he current | be<br>nt the<br>t year. |   |
|              | lt is anticip<br>are availab                                          | ated that the<br>le online. Onc                                                  | electronic 1099s<br>e published to V                                                          | will be available<br>endor Document | by January<br>Self-Service                          | 15th, but i<br>e, our 109                 | in no cas<br>9s will be           | se later thar<br>e available t            | n Janu<br>for rep             | uary 21,<br>print.              | We will I                             | be notified                                 | via email v                              | vhen our 1                              | 009s                    |   |
| 3            | <b>You must</b><br>View a sarr                                        | successfully<br>ple Tax Docu                                                     | <pre>r print a test pa<br/>ment in PDF For</pre>                                              | ge before you a mat and print it.   | agree.                                              |                                           |                                   |                                           |                               |                                 |                                       |                                             |                                          |                                         |                         |   |
|              | Were you a                                                            | ble to print su                                                                  | iccessfully?                                                                                  |                                     |                                                     |                                           |                                   |                                           |                               |                                 |                                       |                                             |                                          |                                         |                         |   |
|              |                                                                       |                                                                                  |                                                                                               |                                     | © 2                                                 | 2024 MH                                   | C Softwa                          | are, LLC                                  |                               |                                 |                                       |                                             |                                          |                                         |                         | 1 |

#### Complete Authorization for Web Viewing

- 1. Click on I agree to complete your authorization
- 2. Check Yes to authorize viewing your 1099 via the Web and submit

#### Authorization Started

We wish to receive our 1099s electronically via the Vendor Document Self-Service. We understand that we can receive our 1099 forms as a printed document at no charge. We understand that we will need to print our 1099s and that the 1099 forms will need to be included with our tax return(s). Our 1099s will be delivered as a PDF and we will use Adobe Reader (available at no charge) or an equivalent browser PDF viewer to view and print it. We were able to print the sample tax document successfully.

We understand that we may revoke our consent to receive 1099s electronically with 30 days advance notice anytime through December 1 of the current year. Otherwise, our consent will carry forward from year to year.

It is anticipated that the electronic 1099s will be available by January 15th, but in no case later than January 31. We will be notified via email when our 1099s are available online. Once published to Vendor Document Solf Control our 1000s will be available for searchest

|  |   | ć  |
|--|---|----|
|  | ( | 17 |

| Please choose yo | our delivery settings | s for your 1099 documents. |
|------------------|-----------------------|----------------------------|
|------------------|-----------------------|----------------------------|

| Web Deliver  | u.                           |                                     |                                  |                              |                   |
|--------------|------------------------------|-------------------------------------|----------------------------------|------------------------------|-------------------|
| Authoriza    | tion Started - clicking Subi | mit completes vour authorization    | n                                |                              |                   |
| - Control Lo | non startes - enclang such   | The compretes your ductor added     |                                  |                              |                   |
| @Yes (       | ) No                         |                                     |                                  |                              |                   |
| Settings co  | ntrolled by your system adm  | ninistrator dictate whether you wil | ll receive an email notification | n when information is availe | able via the web. |

### Document viewing

- 1. You are now in the My Documents screen
- You can see the 1099-MISC posted and can select the Year you want to view your other 1099's. Select the document and click on view selected button to see the 1099-MISC form
- Print or download the form once it is pulled up by selecting the printer icon (print) or the disk icon (save).

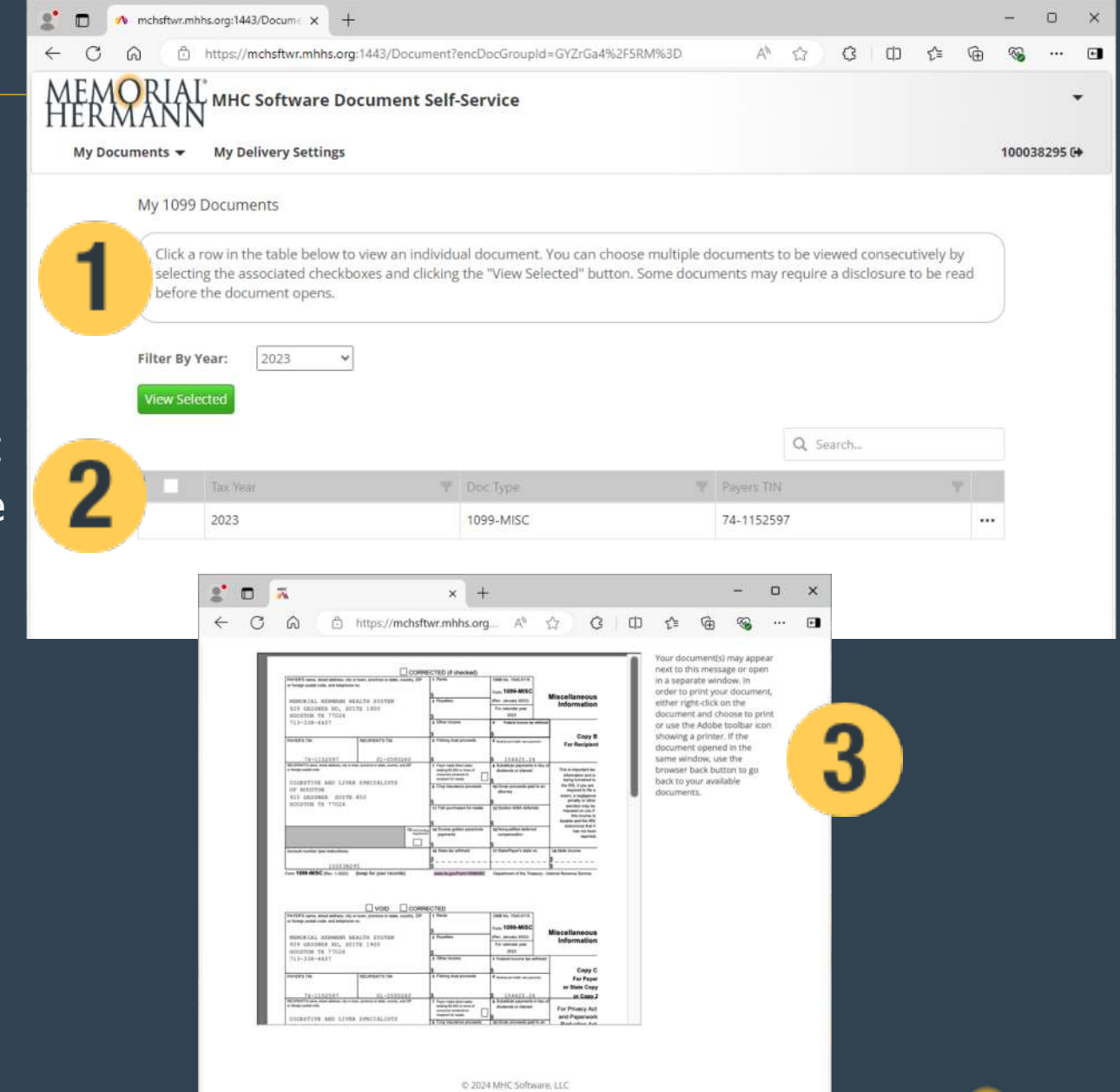

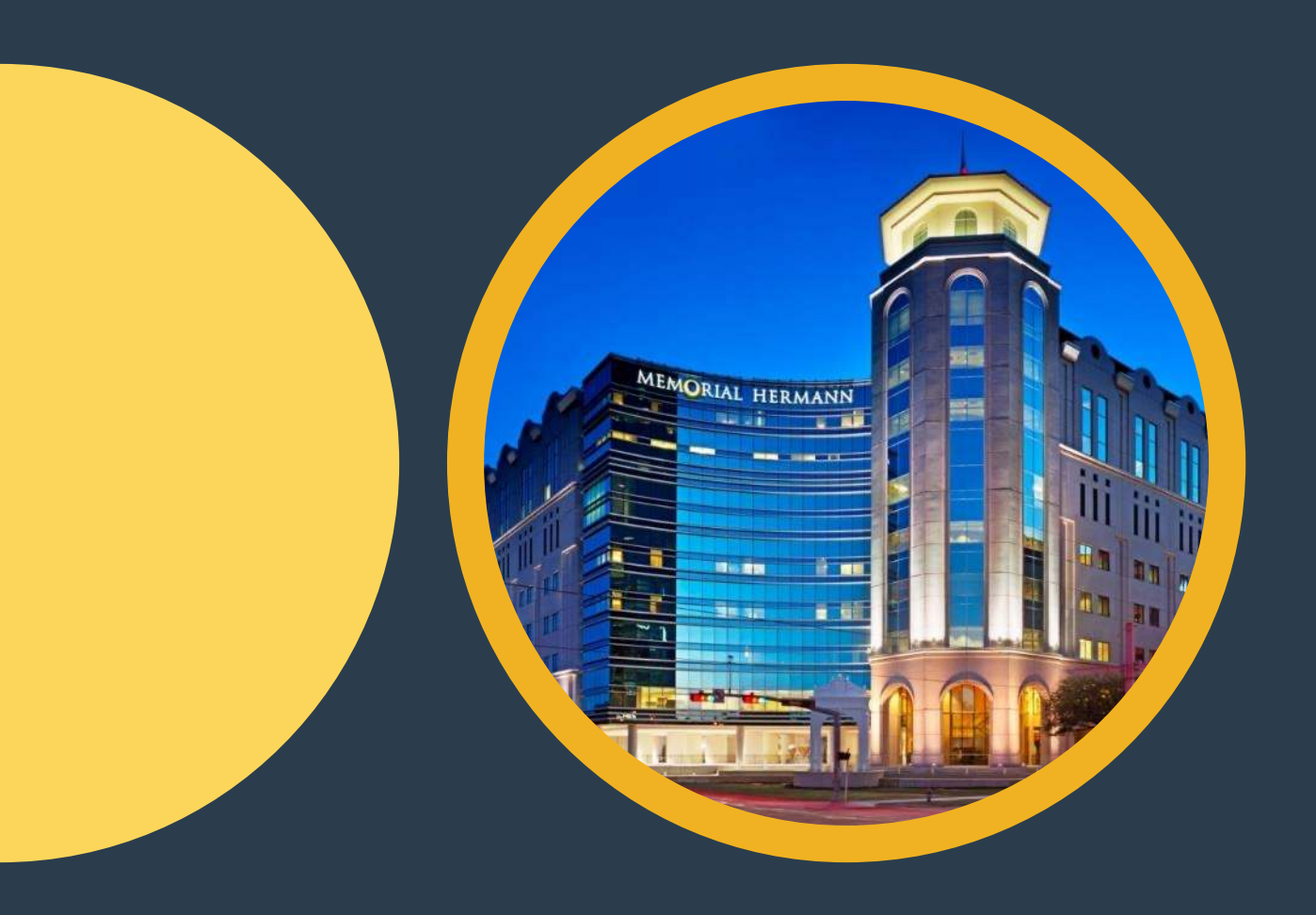

# Thank You

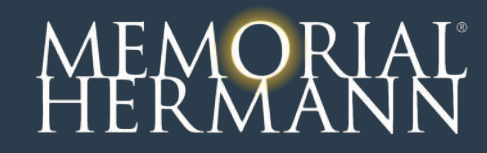